# せとうちパレットプロジェクト News Release

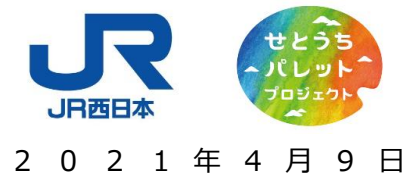

四日本旅客鉄道株式会社

### 「setowa」で ICOCA ポイントプレゼントキャンペーンの実施について

JR 西日本では、旅先での鉄道、船舶、バス、タクシーなどの交通機関やホテル、地域の観光素材などを、スマートフォンを使って シームレスに検索・予約・利用できる、観光型 MaaS『setowa』において、JR をはじめとする指定の交通機関や観光施設を、非接 触で安心、おトクに利用できる「setowa 周遊パス」ならびに、観る・食べる・体験するがおトクに利用できる「setowa チケット」を発売 しております。

このたび、「setowa 周遊パス」ならびに「setowa チケット」を購入いただいた方々を対象に、ICOCA ポイントプレゼントキャンペーンを実施いたします。この機会に、「新しい旅のエチケット」を意識いただき、『setowa』を使って、安全で、楽しいせとうちへのご旅行へおでかけください。

#### 1. キャンペーン期間

2021年4月10日(土)~2021年6月30日(水)

#### 2. キャンペーン概要

キャンペーン期間中に、「setowa 周遊パス」ならびに「setowa チケット」をご購入・ご利用いただくと、以下の条件の通り、 ICOCA ポイントをプレゼントいたします。

- ・「setowa 周遊パス」1 枚あたり ICOCA ポイント 300 ポイントをプレゼント
- ・「setowa チケット」 1 枚あたり ICOCA ポイント 200 ポイントをプレゼント
- ※お1人様あたりの1ヶ月間の付与上限は最大 2,000 ポイントとなります。

※ICOCA ポイント付与時期は、「setowa 周遊パス」ならびに「setowa チケット」利用月の翌月中を予定しております。

#### 3. 参加条件

キャンペーンの参加には、「setowa での ICOCA 番号の登録」(詳細別紙参照)および「ICOCA ポイントサービスの 利用登録」が必要です。

※「setowa での ICOCA 番号の登録」および「ICOCA ポイントサービスの利用登録」は、「setowa 周遊パス」ならびに「setowa チケット」の 利用開始日の当月中にお願いいたします。

※払いもどしされた「setowa 周遊パス」ならびに「setowa チケット」は、ICOCA ポイント付与の対象外となります。

#### 4. setowa ご利用方法

「setowa」は、スマートフォン用アプリに加え、スマートフォン用 WEB サイトでも利用可能です。

(1) アプリ

Android をご利用の場合は「Google Play」、iPhone をご利用の場合は「App Store」で「setowa」を検索し、 ダウンロードしてください。

※動作推奨環境: Android 6.0 以上、iOS 11.0 以上

#### (2) WEB サイト URL

https://app.jwfm.setowa.jp/

※以下 QR コードから、アプリのダウンロードストア、WEB サイトへアクセスいただけます。

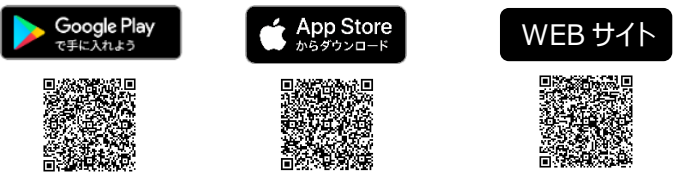

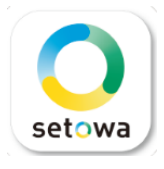

※Android、Google Play および Google Play ロゴは Google LLC の商標です。※Apple、Apple のロゴは、米国及びその他の国々で登録された Apple Inc. の商標です。App Store は米国及びその他の国々で登録された Apple Inc. のサービスマークです。 iPhone 商標は、アイホン株式会社のライセンスに基づき使用されています。 iOS 商標は、米国 Cisco のライセンスに基づき使用されています。 ※QR コードは(株)デンソーウェーブの登録商標です。

キャンペーンの詳細は、「JR おでかけネット」内の専用ページ

(https://www.jr-odekake.net/navi/setowa/icoca\_cp/) でご確認ください。

## setowaでのICOCA番号の登録方法

別紙

・setowaの会員登録情報として、ICOCA番号を登録いただけます。 ・登録までのステップは以下の通りです。

### <u>1. setowa会員登録がお済みでない方</u>

| ①メニューバーをタップ                                                                                  | ②新規会員登録/ログインを<br>タップ       | ③新規登録をタップ     | ④会員登録画面に<br>ICOCA番号を入力                                        |                                                     |
|----------------------------------------------------------------------------------------------|----------------------------|---------------|---------------------------------------------------------------|-----------------------------------------------------|
| ■ setowa 心 ♀<br>♀ III シット情報について入力                                                            | 新規会員登録/ログイン                |               | <                                                             |                                                     |
| 重要なお知らせ<br>話題の<br>スポット<br>エリア<br>モデル<br>おすすめ<br>ガイド<br>コース<br>チケット                           | アンケート          話題の<br>スポット |               | <b>会員登録する</b><br>Email *                                      |                                                     |
| SNSで話題のスポット すべて見る >                                                                          | 著作権情報<br>SNSで話題の           | setowa        | Password *<br>居住国(Country<br>Of Residence) Japan *            |                                                     |
| ONOMICHI U2     宮島珈琲(MIYAJIMA C     パン.                                                      | ONOMICHI UZ                |               | 郵便番号(ZipCode) 7桁ハイフン無*  性別(Gender) 男性 (M) ▼                   |                                                     |
| テレビ・雑誌で<br>紹介されたスポット すべて見る >                                                                 | テレビ・雑誌:<br>紹介されたス:         | 新規登録          | 生年月日_年<br>(Birthdate Y) 1900 *<br>生年月日_月<br>(Birthdate M) 1 * | <u>ICOCA番号とは</u><br>ICOCA裏面に記載のJWから<br>始まる17桁の番号です。 |
|                                                                                              |                            | キャンセル         | 生年月日_日<br>(Birthdate D)<br>J-WEST ID                          |                                                     |
| 原爆ドーム     錦帯橋     平和       ・     ・     ・     ・     ・       ホーム     ・     ・     ・     ・     ・ | 原爆ドーム<br>市<br>ホーム<br>テロ    | <u>よくある質問</u> | ICOCA IDi(JWから始まる17桁)<br>「*」が付いている項目は必須項目です<br>登録             | JW123 4567 8901 2345                                |

## setowaでのICOCA番号の登録方法

別紙

JW123 4567 8901 2345

2. setowa会員登録がお済みの方(ログイン済の方は、⑤からお進みください。)

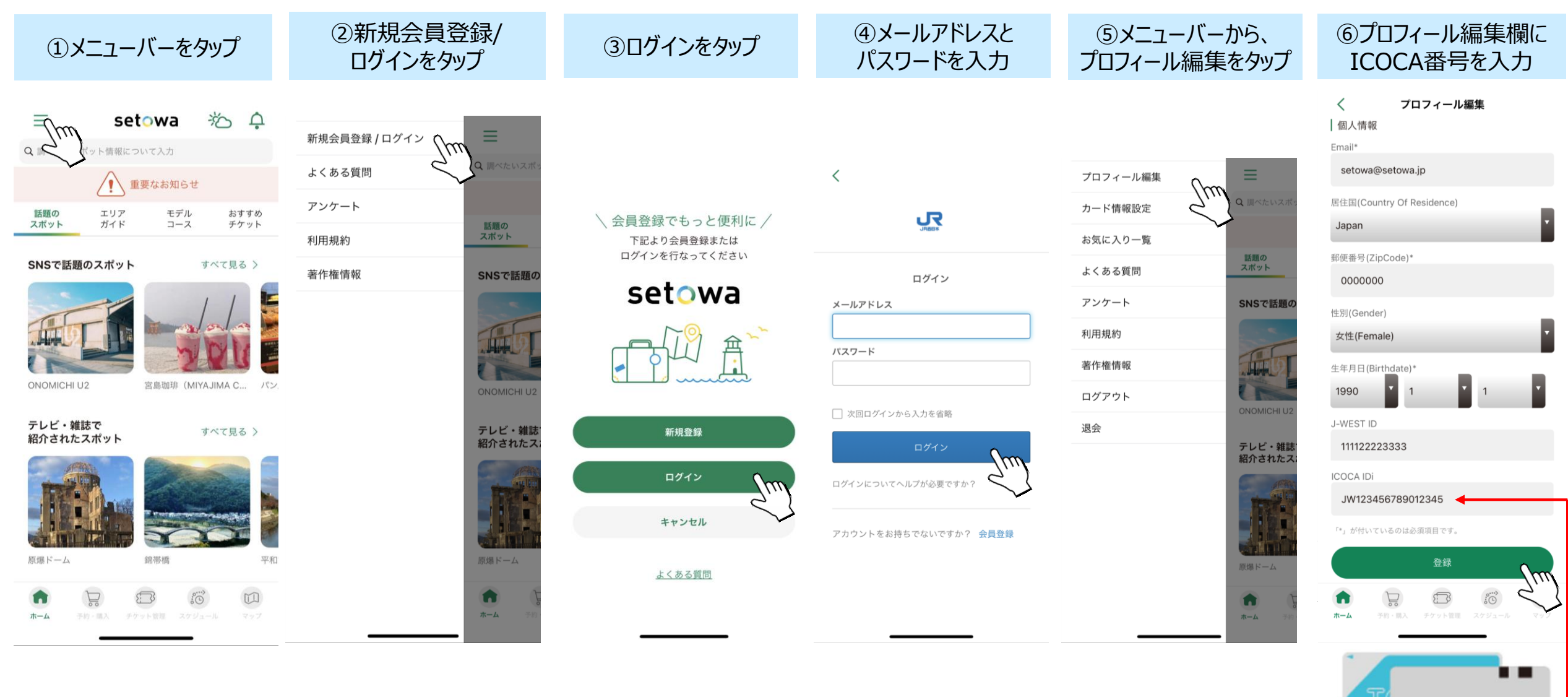